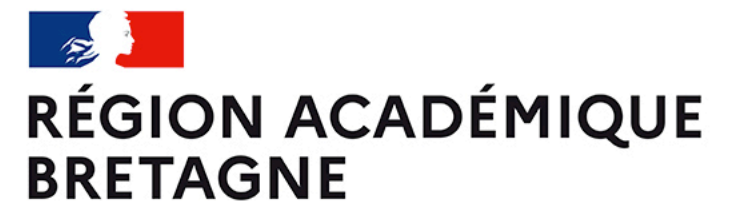

Liberté Égalité Fraternité

# GUIDE POUR LA SIGNATURE DE LA CONVENTION-CADRE ENT

Démarche dématérialisée sur la plateforme Démarches simplifiées

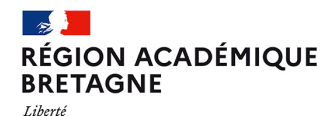

# SÉLECTION DU DOSSIER DÉMARCHES SIMPLIFIÉES

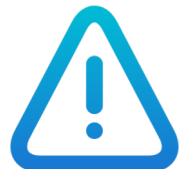

Égalité Fraternité

Cette démarche concerne les seules collectivités qui N'ont PAS préalablement signé de convention-cadre ENT en responsabilité conjointe avec la région académique Bretagne. Si votre collectivité a signé cette convention, consultez le <u>Guide pour la signature d'un avenant à la</u> <u>convention-cadre ENT</u>.

Veuillez cliquer sur le lien correspondant à votre département et à l'éditeur contractualisé :

22 – Beneylu https://www.demarches-simplifiees.fr/commencer/convention-ent-cotes-d-armor-beneylu

- 22 One <u>https://www.demarches-simplifiees.fr/commencer/convention-ent-cotes-d-armor-one1d</u>
- 29 Beneylu https://www.demarches-simplifiees.fr/commencer/convention-ent-finistere-beneylu
- 29 One <u>https://www.demarches-simplifiees.fr/commencer/convention-ent-finistere-one1d</u>
- **35 Beneylu** <u>https://www.demarches-simplifiees.fr/commencer/convention-ent-ille-et-vilaine-beneylu</u>
- 35 One https://www.demarches-simplifiees.fr/commencer/convention-ent-ille-et-vilaine-one1d
- 56 Beneylu <u>https://www.demarches-simplifiees.fr/commencer/convention-ent-morbihan-beneylu</u>
- 56 One https://www.demarches-simplifiees.fr/commencer/convention-ent-morbihan-one1d

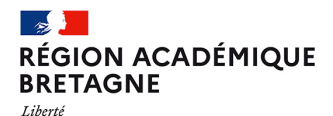

Délégation régionale académique au numérique éducatif

# PRÉSENTATION GÉNÉRALE

### DÉPARTEMENT – ÉDITEUR

Conventionnement ENT comprenant la mise en place de l'accès aux ressources numériques du GAR en Région académique Bretagne

- **1.** La collectivité s'identifie grâce à son SIRET, désigne le signataire de la convention, choisit les écoles ENT de son périmètre, et désigne un référent ville (facultatif).
- 2. La partie « 4 » du formulaire prévoit la **signature dématérialisée de la convention** par simple coche de la case et validation du formulaire.
- 3. En fin de parcours de création, **la collectivité pourra télécharger la convention** et la conserver.
- 4. Après établissement de la convention, l'académie se chargera du passage de l'information vers l'éditeur via l'annuaire fédérateur (AAF), pour que les élèves des écoles puissent bénéficier de l'accès aux ressources par le MédiaCentre. DATE LIMITE : 10 JUILLET

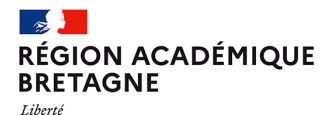

Délégation régionale académique au numérique éducatif

### **INITIALISATION DE LA DÉMARCHE**

#### DÉPARTEMENT ÉDITEUR

Conventionnement ENT ONE1D comprenant la mise en place de l'accès aux ressources numériques du GAR. Région académique de Rennes

Temps de remplissage estimé : 4 min

#### Commencer la démarche Quel est l'objet de la démarche ? Ce formulaire permet aux collectivités de signer la convention cadre relative à l'ENT des écoles Un seul formulaire doit être complété par collectivité. Il doit inclure l'ensemble des écoles qui bénéficient de l'ENT pour la période en cours. Dans le cadre de cette procédure dématérialisée "Démarches simplifiées", la collectivité signe la convention signée par la Direction des Services Départementaux. Important : · Le numéro de SIRET utilisé pour remplir le formulaire doit être celui de la collectivité qui porte la fourniture de l'ENT aux écoles de son périmètre pour qui seront établies les conventions. L'adresse mail du déposant doit être l'adresse officielle de la collectivité permettant de l'identifier. Les directeurs d'école ne sont pas habilités à compléter ce formulaire. À qui s'adresse la démarche ? Quelle est la durée de remplissage de la démarche ? ~ Télécharger le guide de la démarche 👱 💽 Ce lien est éphémère et ne devrait pas être partagé. PDF - 1.64 Mo

Cliquer sur Commencer la démarche

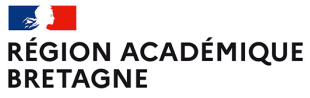

Liberté Égalité Fraternité

### **IDENTIFICATION DE LA COLLECTIVITÉ**

| Identifier votre<br>établissement<br>de remplir le numéro de SIRET de votre entreprise.                                              | Informations sur l'établissement<br>Nous avons récupéré auprès de l'INSEE et d'Infogreffe les informations suivantes concernant votre établissement.<br>Ces informations seront jointes à votre dossier.                                                                                                    |
|----------------------------------------------------------------------------------------------------|----------------------------------------------------------------------------------------------------|
| ninistration ou association pour commencer la<br>narche.                                                                             | MAIRIE  Siret :                                                                                                    |
| trouver votre numéro SIRET, utilisez <u>annuaire-</u><br>eprises.data.gouv.fr 🖉 ou renseignez-vous auprès de<br>a service comptable. | Adresse :     Nous allons également récupére la forme juridique, la date de création, les effectifs, le numéro TVA intracommunautaire, le capital social de votre organisation. Pour les associations, nous récupérerons également l'objet, la date de création, de déclaration et de publication.     Les exercices comptables des trois dernières années pourront être joints à votre dossier.     – Autres informations sur l'organisme sur « annuaire-entreprises.data.gouv.fr » @ |
| Valider                                                                                                    | Utiliser un autre numéro SIRET Continuer avec ces informations                                                                                                    |

Indiquer le numéro SIRET de la collectivité, puis *Valider*  Vérifier les informations recueillies puis cliquer sur Continuer avec ces informations

Si erreur, cliquer sur Utiliser un autre numéro SIRET

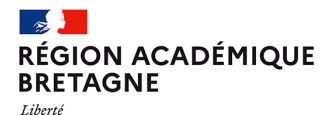

### **IDENTIFICATION DES SIGNATAIRES DE LA CONVENTION**

### **1. IDENTIFICATION DU SIGNATAIRE DE LA CONVENTION**

Saisir le prénom et le NOM : (ex : Jean GARCIA) \*

En qualité de 🗙

○ MAIRE

Égalité Fraternité

PRÉSIDENT (E)

O Autre

Téléphone de contact de la collectivité \*

Le numéro de téléphone saisi doit être valide. Exemple : 0612345678

Adresse mail de la collectivité \*

Format attendu : nom@domaine.fr

L'ensemble des informations saisies seront retranscrites dans la Convention à l'issue de la saisie.

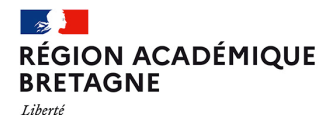

Délégation régionale académique au numérique éducatif

## **CHOIX DES ÉCOLES BÉNÉFICIAIRES**

#### 3. CHOIX DES ECOLES DU PERIMETRE DE LA COLLECTIVITE

Les écoles du périmètre de la collectivité :

Ajouter un élément pour « Les écoles du périmètre de la collectivité : »

### 3. CHOIX DES ECOLES DU PERIMETRE DE LA COLLECTIVITE

Les écoles du périmètre de la collectivité :

| Choisir une commune :                              |                     |
|----------------------------------------------------|---------------------|
| ACIGNÉ                                             | ~                   |
| Choisir une école :                                |                     |
| 0352676U, Ecole primaire publique les Prés Verts 🐱 |                     |
|                                                    |                     |
|                                                    | Supprimer l'élément |
|                                                    |                     |

Identifiez les écoles de votre périmètre :

- 1. En choisissant tout d'abord la commune
- 2. Puis dans le second menu déroulant qui apparait alors, en cliquant sur l'école choisie.

Recommencer cette opération pour chacune des écoles de la collectivité en cliquant sur *Ajouter un élément* 

Ajouter un élément pour « Les écoles du périmètre de la collectivité : »

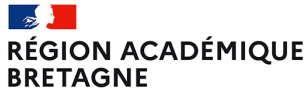

Liberté Égalité Fraternité

### **IDENTIFICATION DU RÉFÉRENT COLLECTIVITÉ (FACULTATIF)**

#### 4. IDENTIFICATION DU REFERENT COLLECTIVITE (FACULTATIF)

Le référent assure la gestion de l'espace de communication de la commune (périscolaire, service scolaire...) sur l'ENT. Sa désignation est facultative et l'ENT peut être utilisé par les écoles sans que la collectivité ne mette en place une communication particulière.

La collectivité souhaite désigner un référent collectivité. \*

Oui ONon

Saisir le prénom et le NOM du référent collectivité : (ex : Jean GARCIA)

Adresse de messagerie du référent colectivité

Format attendu : nom@domaine.fr

Si vous le souhaitez, vous pouvez indiquer ici un référent pour la collectivité en cochant le bouton *Oui*, puis en indiquant les coordonnées nom, prénom et adresse mail du correspondant.

Dans le cas contraire cocher Non.

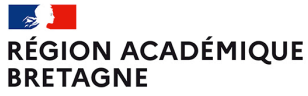

#### Liberté Égalité Fraternité

### SIGNATURE DÉMATÉRIALISÉE DE LA CONVENTION

#### 5. SIGNATURE DEMATERIALISEE DE LA CONVENTION

#### Avant de passer à la signature

Vous devez vérifier les éléments de ce formulaire :

- coordonnées du signataire
- ensemble des écoles ayant accès à l'ENT pour votre collectivité.

Vous devez télécharger la convention-type, en pièce jointe, et la valider dans le cadre de vos instances de délibération. Après avoir validé et déposé votre dossier, la convention sera automatiquement éditée et sera disponible immédiatement. Un email d'accusé d'acceptation sera alors envoyé à la collectivité. Il comportera un lien vers votre dossier, et la convention sera alors disponible au téléchargement depuis l'espace personnel de l'usager. <u>ConventionType 35</u>...pdf 坐 PDF-312 ko

] l'approuve le projet de convention tel qu'il m'est présenté sur le lien ci-dessus avec les éléments qui sont indiqués dans ce formulaire : en particulier les coordonnées du signataire et les écoles concernées. J'accepte, reconnais et signe par la présente cette convention. \*

Déposer le dossier

1. La collectivité prend connaissance de la Convention-type (pièce jointe au dossier) et délibère.

2. Le représentant de la collectivité valide la dernière partie en cochant simplement la case : J'approuve le projet de convention tel qu'il m'est présenté sur le lien ci-dessus...

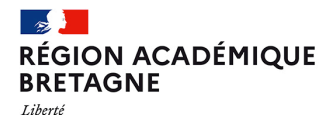

Délégation régionale académique au numérique éducatif

## ACCÉDER À LA CONVENTION SIGNÉE

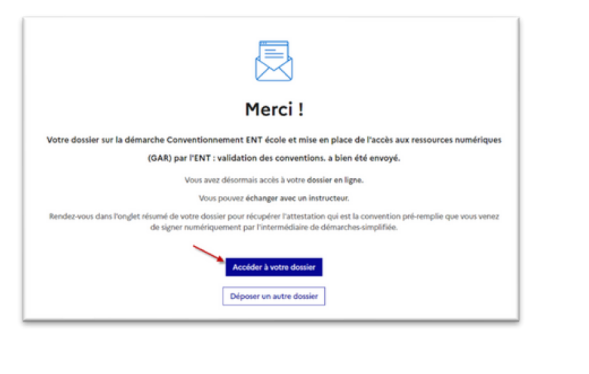

 Sur l'écran de fin de parcours de création de convention cliquez sur « Accéder à votre dossier »

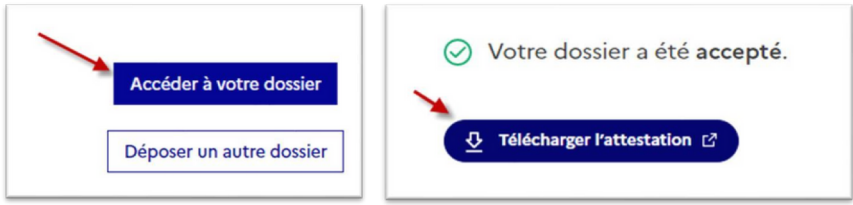

2. Vous pouvez maintenant télécharger votre convention en cliquant sur le bouton « Télécharger l'attestation »